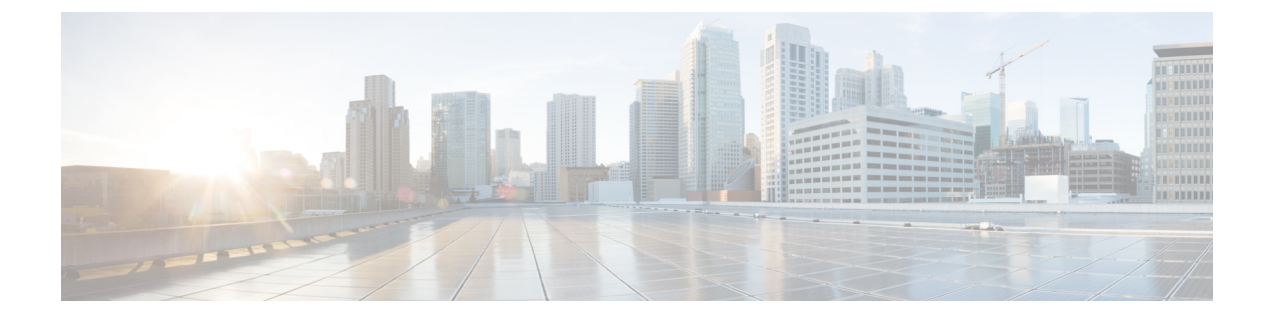

# **Recente gesprekken**

- De app Recent openen, op pagina 1
- Indicatoren voor nieuw voicemailbericht en gemiste oproepen, op pagina 1
- Voicemaillijst, op pagina 2
- Lijst met gemiste oproepen, op pagina 2
- Lijst met recente oproepen, op pagina 4

# De app Recent openen

U kunt de app **Recent** openen vanaf het scherm Toepassingen. In de app **Recent** kunt u uw voicemailberichten, gemiste oproepen en recente oproepen zien.

#### Procedure

- **Stap 1** Druk in het scherm met de lijnweergave op de pijl links van het navigatiecluster om het scherm Toepassingen weer te geven.
- Stap 2 Druk in het scherm Toepassingen op de pijl links van het navigatiecluster om Recent <sup>O</sup> te selecteren.

# Indicatoren voor nieuw voicemailbericht en gemiste oproepen

Het rode vakje op het pictogram **Recent** op het toepassingenscherm laat het aantal gemiste oproepen zien. In het scherm met de lijnweergave wordt in het rode vakje naast de lijn het aantal gemiste gesprekken weergegeven.

In de lijst Recent ziet u het aantal gemiste gesprekken.

Wanneer u onbeluisterde voicemailberichten hebt, hoort u mogelijk ook een stottertoon wanneer u een telefoonlijn gebruikt. Deze stottertoon is lijnspecifiek. U hoort deze toon alleen als u een lijn gebruikt die spraakberichten bevat.

# Voicemaillijst

### Uw voicemailservice openen

U kunt de voicemailservice openen om uw voicemailberichten af te luisteren.

Uw voicemailberichten worden opgeslagen op een aparte voicemailserver. Neem contact op met de beheerder voor meer informatie over de voicemailopdrachten.

#### Procedure

Stap 1Open de app Recente.

Stap 2 Selecteer Voicemail.

# Lijst met gemiste oproepen

U gebruikt de lijst met gemiste oproepen om de 150 meest recente gesprekken en gespreksgroepen te bekijken. Als uw telefoon meerdere lijnen heeft, kan uw beheerder de lijst met gemiste oproepen instellen zodat de oproepen voor alle lijnen in één lijst te zien zijn.

Oproepen in de lijst met gemiste oproepen worden gegroepeerd als ze van hetzelfde nummer en direct na elkaar zijn binnengekomen.

### Gemiste oproepen weergeven

#### Procedure

- Stap 1Open de app Recente.
- Stap 2 Selecteer Gemiste oproepen.
- Stap 3 Vereist: Selecteer een telefoonlijn of Alle gemist.

### Gegevens over een gemiste oproep zoeken

#### Procedure

| Stap 1 | Open de app <b>Recente</b> . |
|--------|------------------------------|
| Stap 2 | Selecteer Gemiste oproepen.  |

**Stap 3** Vereist: Selecteer een regel of **Alle gemist**.

I

**Stap 4** Selecteer een regel in de gemiste oproepen.

Stap 5 Druk op Meer •••• en selecteer Details.

## Een gemiste oproep terugbellen

#### Procedure

| Stap 1 | Open de app <b>Recente</b> .                 |
|--------|----------------------------------------------|
| Stap 2 | Selecteer Gemiste oproepen.                  |
| Stap 3 | Vereist: Selecteer een regel of Alle gemist. |
| Stap 4 | Selecteer een regel in de gemiste oproepen.  |

Stap 5 Druk op Meer •••• en selecteer Bellen.

### Een nieuwe lokale contactpersoon maken van een gemiste oproep

U kunt de persoon die bij een gemiste oproep hoort, toevoegen aan uw lokale lijst met contactpersonen.

#### Procedure

| Stap 1 | Open de app <b>Recente</b> .                                       |
|--------|--------------------------------------------------------------------|
| Stap 2 | Selecteer Gemiste oproepen.                                        |
| Stap 3 | Vereist: Selecteer een regel of Alle gemist.                       |
| Stap 4 | Selecteer een regel in de gemiste oproepen.                        |
| Stap 5 | Druk op Meer •••• en selecteer Nieuwe lokale contactpersoon maken. |

## Melding van een gemiste oproep verwijderen

U kunt een regel in uw lijst met gemiste oproepen verwijderen.

| Stap 1 | Open de app <b>Recente</b> .                 |
|--------|----------------------------------------------|
| Stap 2 | Selecteer Gemiste oproepen.                  |
| Stap 3 | Vereist: Selecteer een regel of Alle gemist. |
| Stap 4 | Selecteer een regel in de gemiste oproepen.  |
| Stap 5 | Druk op Meer •••• en selecteer Verwijderen.  |

**Stap 6** Druk op **Verwijderen** om de verwijdering te bevestigen.

### De lijst met gemiste oproepen wissen

U kunt alle meldingen in uw lijst met Gemiste oproepen wissen.

#### Procedure

| Stap 1 | Open de app | Recente. |
|--------|-------------|----------|
|--------|-------------|----------|

- Stap 2 Selecteer Gemiste oproepen.
- **Stap 3** Vereist: Selecteer een regel of **Alle gemist**.
- Stap 4 Druk op Meer •••• en selecteer Lijst wissen.
- **Stap 5** Druk op **Wissen** om de verwijdering te bevestigen.

# Lijst met recente oproepen

In de lijsten met recente gesprekken worden de 150 nieuwste persoonlijke gesprekken en groepsgesprekken weergegeven. Als uw telefoon meerdere lijnen heeft, kan de beheerder de lijst Recente zo instellen dat alle gesprekken van alle lijnen worden samengevoegd in één lijst.

Gesprekken in de lijst Recente worden gegroepeerd als deze naar en van hetzelfde nummer en opeenvolgend zijn.

## Uw recente gesprekken weergeven

#### Procedure

- Stap 1 Open de app Recente.
- Stap 2 Selecteer Recente.
- **Stap 3** Vereist: Selecteer een regel of **Alle recente**.

### Gegevens over een recente oproep zoeken

- Stap 1 Open de app Recente.
- Stap 2 Selecteer Recente.

- **Stap 3** Vereist: Selecteer een regel of **Alle recente**.
- Stap 4 Selecteer een regel.
- Stap 5 Druk op Meer •••• en selecteer Details.

### Terugbellen naar een recent gesprek vanuit Recente

#### Procedure

| Stap 1 | Open de app <b>Recente</b> .                  |
|--------|-----------------------------------------------|
| Stap 2 | Selecteer Recente.                            |
| Stap 3 | Vereist: Selecteer een regel of Alle recente. |
| Stap 4 | Selecteer een regel.                          |
| Stap 5 | Druk op Meer •••• en selecteer Bellen.        |
|        |                                               |

## Een nieuwe lokale contactpersoon maken vanuit een recent gesprek

U kunt een item uit de lijst Recent toevoegen aan de lokale lijst met contactpersonen.

#### Procedure

| Stap 1 | Open de app <b>Recente</b> .                                       |
|--------|--------------------------------------------------------------------|
| Stap 2 | Selecteer Recente.                                                 |
| Stap 3 | Selecteer een regel of Alle recente.                               |
| Stap 4 | Selecteer een regel.                                               |
| Stap 5 | Druk op Meer •••• en selecteer Nieuwe lokale contactpersoon maken. |
| Stap 6 | Druk op <b>Opslaan</b> .                                           |

### Recente gespreksgegevens toevoegen aan een lokale contactpersoon

Als de contactpersoon al in uw lokale lijst met contactpersonen staat, maar er wordt een alternatief nummer weergegeven, kunt u informatie toevoegen aan de bestaande lokale contactpersoon.

- Stap 1Open de app Recente.
- Stap 2 Selecteer Recente.
- **Stap 3** Selecteer een regel of **Alle recente**.

Stap 4Selecteer een regel.Stap 5Druk op Meer een selecteer Toevoegen aan een bestaande lokale contactpersoon.

## Een gespreksrecord verwijderen

U kunt een afzonderlijk gesprek in uw lijst met recente oproepen verwijderen.

#### Procedure

| Stap 1 | Open de app <b>Recente</b> .                          |
|--------|-------------------------------------------------------|
| Stap 2 | Selecteer Recente.                                    |
| Stap 3 | Vereist: Selecteer een regel of Alle recente.         |
| Stap 4 | Selecteer een regel.                                  |
| Stap 5 | Druk op Meer •••• en selecteer Verwijderen.           |
| Stap 6 | Druk op Verwijderen om de verwijdering te bevestigen. |
|        |                                                       |

## De lijst met recente gesprekken wissen

U kunt alle meldingen in uw lijst met Recente oproepen wissen.

| Stap 1 | Open de app <b>Recente</b> .                     |
|--------|--------------------------------------------------|
| Stap 2 | Selecteer Recente.                               |
| Stap 3 | Vereist: Selecteer een regel of Alle recente.    |
| Stap 4 | Druk op Meer •••• en selecteer Lijst wissen.     |
| Stap 5 | Druk op Wissen om de verwijdering te bevestigen. |